## iObservation: Marzano Evaluation

CREATING A DELIBERATE PRACTICE GROWTH PLAN

Log into www.effectiveeducators.com

- Click on the GROWTH tab in the menu bar
- Click PLANS in the drop down menu

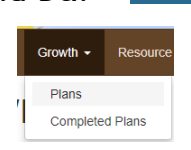

From the Plans screen, click the CREATE NEW PLAN button Plans = \*\*Skip Step 1: Take Self-Assessment\*\* Proceed to Step 2: SELECT TARGET ELEMENTS • Click on Select Target Elements link • Choose 2 Target Elements

1. School = USING FORMATIVE ASSESSMENT TO TRACK PROGRESS

Add a Step

Elements: All

Date: Second week in November

- 2. Personal Choice
- Click the CONFIGURE link to set performance goals for each Target Element

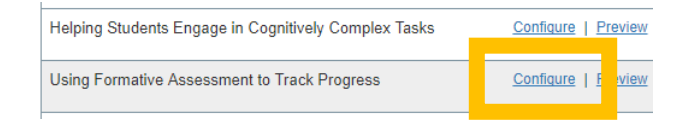

## Step 3: IDENTIFY ACTION STEPS

• Click on DEVELOP A PLAN FOR GROWTH link

 Step 3: Identify Action Steps

 Put together your plan for how you will achieve your growth goals.

 + Develop a Plan for Growth

• This link will not appear until both Target Elements are configured

- windeview progress on Action Plan

- Click on ADD A STEP link
- For each Action Step...
  - $\circ~$  Write a description
  - $\circ~$  Include a proposed date of completion

- $\circ~$  Select the element the action step correlates to
- Add an iObservation resource \*optional\*
- Click SAVE

Step 4: PUT YOUR PLAN INTO ACTION

Click on SUBMIT FOR APPROVAL

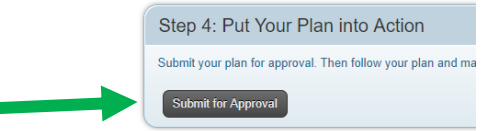

- $\circ$  When your plan is approved, you will receive an email notification
  - Ensure your profile settings are set to receive email notifications

## Actions Steps to be used on School Target Element

- 1. Create Formative Assessments
- 2. Create & Utilize Student Tracking System
- 3. Determine How Students Update Progress & Communicate Results

## Examples/Options of Resources & Growth Tracking

- Upload an example of formative assessment used
- Upload a picture/document of the student tracking system used
- Reflection log on the process of creating formative assessments
- Upload video of student conference
- View video from iObservation Resource Library
- Reflection log on the utilization of the Student Tracking System